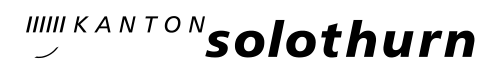

## KANTONSSCHULE OLTEN – Anmeldung Gymnasium (Version für Schülerinnen und Schüler, die aktuell die 2. Sek P<u>an</u> <u>der Kantonsschule Olten</u> besuchen)

## Schritt 0: Informationen zur Aufnahme in die 1. Klasse des Gymnasiums

#### **Eintritt ins Gymnasium:**

Schülerinnen und Schüler aus der 2. Sek P können prüfungsfrei ins Gymnasium eintreten, wenn sie im zweiten Semester die Promotionsbedingungen erfüllen.

#### Terminplan für die Sek P-SchülerInnen <u>der Kantonsschule Olten</u>:

- Anmeldeschluss Gymnasium: 24. Februar 2025 (bis dann muss die unterschriebene Gymnasium-Anmeldung der/dem Klassenlehrer/-lehrerin abgegeben werden.
- Ab 18. Februar 2025: Anmeldung f
  ür Freikurse und Instrumentalkurse 
  über KA-SCHUSO möglich (Instruktionen folgen).
- Anmeldeschluss Freikurse und Instrumentalkurse: 17. März 2025

### Schritt 1: Online Registrierung

Um sich zu registrieren, besuche die Website https://kaschuso.so.ch/public/zenso/newregistration.php

#### Registrierung

Ich habe mich bereits registriert und möchte mich nun anmelden.

| Neues Login erstellen:            |                                          |                                                                                                    |
|-----------------------------------|------------------------------------------|----------------------------------------------------------------------------------------------------|
| Name: (i)                         | Vorname: (i)                             | Die Registrierung erfolgt in 3 Schritten:                                                                                          |
| Geburtsdatum (TT.MM.JJJJ): (i)    | E-Mail: ①                                | <ol> <li>Tragen Sie Ihre Daten, inkl. Passwort, links ein und<br/>drücken Sie auf den Knopf "Registrieren".</li> </ol>             |
| Sozialversicherungsnummer: (1)    |                                          | <ol> <li>Bestätigen Sie Ihre Registrierung durch Klicken auf den<br/>Aktivierungslink, welchen Sie per E-Mail erhalten.</li> </ol> |
|                                   |                                          | <ol> <li>Loggen Sie sich mit Benutzernamen und Passwort ein.<br/>Der Benutzername ist auch in der E-Mail enthalten.</li> </ol>     |
| Ihr Benutzername wird automatisch | n generiert und Ihnen per E-Mail bekannt | Anforderungen an das Passwort:                                                                                                    |
| gegeben.                          |                                          | <ul> <li>Das Passwort hat eine minimale Länge von 8 Zeichen.</li> </ul>                                                            |
| Passwort: (1)                     | Passwort wiederholen: (1)                | <ul> <li>Das Passwort enthält mindestens einen<br/>Grossbuchstaben.</li> </ul>                                                     |
|                                   |                                          | <ul> <li>Das Passwort enthält mindestens einen<br/>Kleinbuchstaben.</li> </ul>                                                     |
| Prüffeld: (i)                     | REGISTRIEREN                             | • Das Passwort enthält mindestens eine Ziffer (0-9).                                                                               |

Gib alle nötigen Daten ein und klicke anschliessend auf REGISTRIEREN.

Achtung! Das Passwort, welches du hier gewählt hast, gilt ab sofort auch für deinen gewöhnlichen KASCHUSO-Account (für das Abrufen deiner Stundenpläne, Absenzen, Noten usw.).

### Schritt 2: E-Mail-Adresse bestätigen

Du erhältst eine E-Mail mit deinem **Benutzernamen** und einem Bestätigungs-Link. Klicke auf den Link um deine E-Mail-Adresse zu bestätigen.

## Registrierung

| Ihre Registration wurde bestätigt, besten Dank.        |
|--------------------------------------------------------|
| Sie können sich jetzt <mark>hier</mark> anmelden.      |
| (Sie werden in 10 Sekunden automatisch weitergeleitet) |

Die Erstregistration ist nun abgeschlossen. Klicke in der Meldung auf «hier» oder gib <u>https://kaschuso.so.ch/zenso/loginto.php</u> in deinem Browser ein, um mit deiner Anmeldung fortzufahren.

## Schritt 3: Ins KASCHUSO-Anmeldeportal einloggen

Melde dich mit deinem Benutzernamen und dem gewählten persönlichen Passwort im KA-SCHUSO-Anmeldeportal (<u>https://kaschuso.so.ch/zenso/loginto.php</u>) an.

| - KANTON Solothurn                        |
|-------------------------------------------|
| Anmeldung KASCHUSO zenso                  |
| Bitte geben Sie Ihre Benutzerangaben ein. |
| Benutzername                              |
| 1                                         |
| Passwort                                  |
|                                           |
| Weiter                                    |
| Passwort vergessen?                       |

Hinweis: Du kannst die Anmeldung jederzeit unterbrechen und zu einem späteren Zeitpunkt wiederaufnehmen. Um dich abzumelden, klicke oben rechts auf die 3 Punkte und anschliessend auf «Abmelden». Um die Anmeldung wieder aufzunehmen gehst du erneut auf die Seite <u>https://kaschuso.so.ch/zenso/loginto.php</u> und meldest dich mit deinem persönlichen Account an.

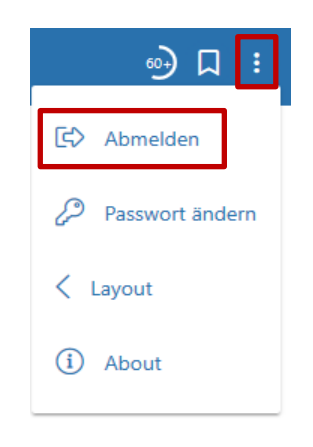

### Schritt 4: Grunddaten setzen

Klicke auf «Grunddaten setzen» um mit deiner Anmeldung zu beginnen.

| <b>A</b><br>Start | Grunddaten setzen | <b>Anmeldemaske</b> |  |  |
|-------------------|-------------------|---------------------|--|--|
| Star              | t                 |                     |  |  |
| Willko            | mmen im KASCHU    | SO.                 |  |  |

#### a) Kontrolle der Personendaten:

Es erscheint nun ein Fenster mit deinen Personendaten (Name, Adresse, usw.). Kontrolliere diese und melde Unstimmigkeiten direkt dem Sekretariat (--> E-Mail: sekretariat@kantiol-ten.ch).

| Personendaten                 |   |                    |    |
|-------------------------------|---|--------------------|----|
| Persönliche Angaben           |   |                    |    |
| Name Ø                        |   | Vorname 😂          |    |
| Oumaray                       |   | Patrick1           |    |
| E-Mail                        |   | SV-Nummer 😂        |    |
| patrick.oumaray@kantiolten.ch |   | 7569942972453      |    |
| Geburtsdatum * 😋              |   | Geschlecht * 🕫     |    |
| 24.08.2007                    |   |                    |    |
| Nationalität * O              |   | Muttersprache * 🕫  |    |
|                               |   | -                  |    |
|                               |   | Kanton: 🔿          |    |
| Bürgerort: 😂                  |   | -                  |    |
|                               |   |                    |    |
| Geburtsort: 0                 |   |                    |    |
|                               |   |                    |    |
| Kontakt-Angaben:              |   |                    |    |
|                               |   |                    |    |
| Strasse * 2                   |   |                    |    |
|                               |   |                    |    |
| PLZ * 2                       |   | Ort * 2            |    |
|                               |   |                    |    |
| Telefon (*) 🕫                 | ١ | Mobiltelefon (*) 😋 | () |

b) Ergänze die Angaben für die Anmeldung ans Gymnasium: Fülle im Fenster «Angaben für Anmeldung Gym / FMS» alle Pflichtfelder aus. Pflichtfelder sind mit einem Stern (\*) markiert.

| Angaben für Anmeldung an Gym / FMS                                |        |                     |
|-------------------------------------------------------------------|--------|---------------------|
| Hinweis: Sek E SchülerInnen müssen zwingend ein Zeugnis hochlade  | en.    |                     |
| Jetziger Schultyp (*)<br>-                                        | $\sim$ | Name der Schule (*) |
| PLZ Schulort (*)                                                  |        | Schulort (*)        |
| Klassenbezeichnung                                                |        | Klassenlehrperson   |
| Telefon Klassenlehrperson                                         |        |                     |
| Zeugniskopie vom Ende des 1. Semesters<br>Datei auswählen (<20MB) | Ø      |                     |
| Ausländerausweis<br>Datei auswählen (<20MB)                       | Ø      | 0                   |

Hinweis: Die letzten zwei Punkte (Zeugniskopie und Ausländerausweis) müssen nicht beachtet werden und können leer gelassen werden. Ebenso leer lassen kannst du das Feld «Telefon Klassenlehrperson»

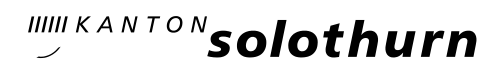

#### c) Abschnitt «Vorkurs PH»: Lasse den Abschnitt «Angaben für Anmeldung an Vorkurs PH» leer.

| Angaben für Anmeldung an Vorkurs PH                                                                                                    |                                                  |                                                                                                    |  |
|----------------------------------------------------------------------------------------------------|--------------------------------------------------|----------------------------------------------------------------------------------------------------|--|
| infotext_vorkurs_ph                                                                                                    |                                                  |                                                                                                    |  |
| Zulassungsmöglichkeiten <sup>1</sup> :<br>Diplom FMS/DMS :<br>Diplom HMS/VMS :<br>Dreijahrige Berufsausbildung (mit mehrjähriger Berufserfahrung) :<br>Berufsausbildung als : |                                                  | Diplom Fachmaturität (nicht Berufsfeld Pädagogik) <sup>a</sup> :<br>Berufssteutrität :<br>Abschluss IMS F :<br>Andrere : |  |
| Hochzuladende Dokumente:<br>Zulassungsbestätigung der PH FHNW (*) : ①                                                                                                    | Keine Datei ausgewählt<br>Keine Datei ausnewählt | Max 20MB                                                                                                    |  |

## d) Abschnitt FM-Pädagogik

Lasse den Abschnitt «Angaben für Anmeldung an die FM-Pädagogik» leer.

| Angaben für Anmeldung an die FM-Pädagogi | k                    |
|------------------------------------------|----------------------|
| Name der Schule (*) :                    | Klassenbezeichnung : |
| PLZ Schulort (*) :                       | Schulort (*) :       |

## e) Angaben speichern

Sobald alle Pflichtfelder ausgefüllt wurden, klickst du unten links auf die Schaltfläche «Erfassen».

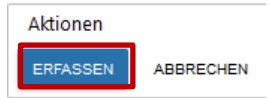

Wenn keine Angaben fehlen, wirst du nun automatisch zur Anmeldemaske weitergeleitet.

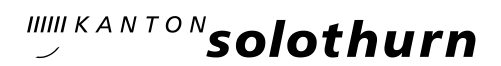

# Schritt 5: Anmeldung für das Gymnasium

Klicke im Menü «Anmeldemaske» im Feld «Anmeldung für das Gymnasium» auf «Angebot wählen».

| Start    | Grunddaten setzen                                                                 |                   |  |
|----------|-----------------------------------------------------------------------------------|-------------------|--|
| Meir     | e Anmeldunge                                                                      | en                |  |
| Anı      | <b>Nelderunde</b><br>Anmelderunde 2021<br>Anmeldung bis: 01.04.;<br>Status: offen | 2021              |  |
| An<br>No | meldung für das Gy<br>ch kein Angebot ausgew<br>NGEBOT WÄHLEN                     | ymnasium<br>Jählt |  |

Hinweis: Die drei Felder «Anmeldung für die Fachmittelschule», «Anmeldung zum Vorkurs für die Pädagogische Hochschule» und «Anmeldung für die FM-Pädagogik» müssen nicht beachtet werden.

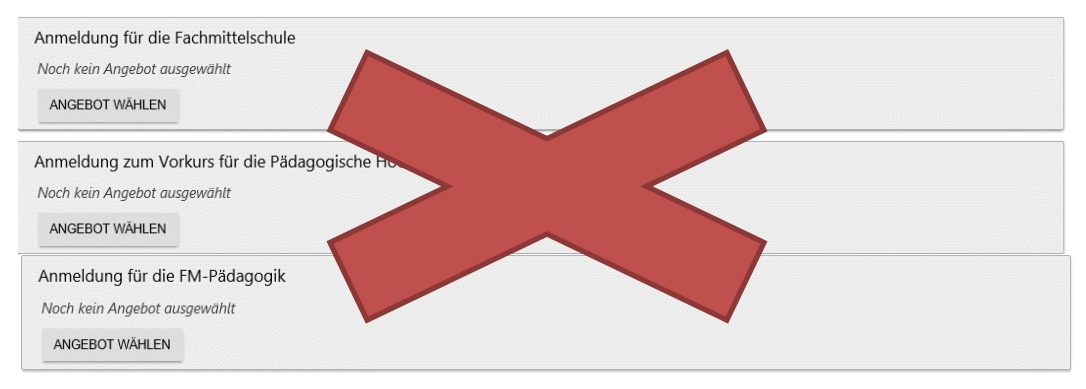

#### Wähle nun entsprechend deinen Wünschen und klicke abschliessend auf «HINZUFÜGEN»

| Anmeldung für das Gymnasium      |                                   |                                  |   |
|----------------------------------|-----------------------------------|----------------------------------|---|
| Gewählte Angebote:               |                                   |                                  |   |
| Noch kein Angebot ausgewählt     |                                   |                                  |   |
| Neues Angebot wählen:            |                                   |                                  |   |
| 1. Wahl                          |                                   |                                  |   |
| Schule<br>Bitte wählen           | Ausbildungsgang<br>V Bitte wählen | Schwerpunkt<br>Bitte wählen      | ~ |
| 2. Landessprache<br>Bitte wählen | Dritte Sprache<br>Bitte wählen    | Zusatzenglisch<br>✓ Bitte wählen | ~ |
| Bemerkung                        | <u>.ii</u>                        |                                  |   |
| ABBRECHEN                        |                                   |                                  |   |

Wichtige Hinweise zum Angebot:

#### Wahl des Ausbildungsganges:

- Standardausbildung: Diese Ausbildung entspricht dem "gewöhnlichen" gymnasialen Lehrgang.
- Bilinguale Ausbildung / Immersion: Unter gewissen Voraussetzungen besteht die Möglichkeit, den immersiven Lehrgang hin zur zweisprachigen Matur zu besuchen. Die Immersionssprache ist Englisch. Nähere Informationen dazu erhalten Sie auf <u>https://kantiolten.so.ch/abteilungen/gymnasium-1/wahlmoeglichkeiten/immersion/</u>
  - Achtung: Der Besuch des immersiven Lehrganges schliesst Englisch als Schwerpunktfach aus.
- ELMA-Modell: Dieser Lehrgang (ELMA = Eigenständiges Lernen mit Anleitung) wird an der Kantonsschule Olten nicht angeboten.
- Sonderklasse Sport und Kultur: Für die genauen Aufnahmebedingungen muss mit der Kantonsschule Solothurn direkt Kontakt aufgenommen werden. Der separate Fragebogen, der auf unserer Homepage heruntergeladen werden kann, muss dieser Anmeldung beigelegt werden.
  - Achtung: Obwohl die Sonderklasse «Sport und Kultur» nur an der Kantonsschule Solothurn geführt wird, müssen Schülerinnen und Schüler, die im Einzugsgebiet der Kantonsschule Olten wohnen und sich für die Sonderklasse Sport und Kultur anmelden möchten, im Feld "Schule" die Kantonsschule Olten auswählen. Bei einer Nicht-Aufnahme in diese Sonderklasse werden diese Schülerinnen und Schüler nämlich das Gymnasium an der Kantonsschule Olten besuchen.

#### Wahl des Schwerpunktfaches:

- Die definitive Wahl des naturwissenschaftlichen Schwerpunktfachs («Physik und Anwendungen der Mathematik» oder «Biologie und Chemie») erfolgt im 1. Semester des zweiten Jahres.
- Das Schwerpunktfach Englisch schliesst die Wahl von Englisch als dritte Fremdsprache aus.
- Die definitive Wahl des musischen Schwerpunktfachs («Bildnerisches Gestalten» oder «Musik») erfolgt im 1. Semester des zweiten Jahres.
- Das Schwerpunktfach Musik setzt ca. 3 Jahre Vorkenntnisse im gewählten Instrument voraus. Ausnahme: Sologesang
- Schülerinnen und Schüler, die das Schwerpunktfach Musik wählen, werden nach dem Klick auf "Hinzufügen" aufgefordert, das obligatorische Instrument (Sologesang gilt ebenfalls als Instrument) auszuwählen. Im Bemerkungsfeld für das obligatorische Instrument sind die Vorbildung (Anzahl Jahre) und die jetzige Instrumentallehrperson (vollständiger Name, Adresse und Telefonnummer) anzugeben.

#### Wahl der zweiten Landessprache:

 Schülerinnen und Schüler, die Italienisch als zweite Landessprache wählen, müssen Französisch als dritte Sprache wählen.

#### Wahl der dritten Sprache:

- Englisch kann nicht als dritte Sprache gewählt werden, wenn Englisch bereits als Schwerpunktfach gewählt wurde.
- Französisch muss als dritte Sprache gewählt werden, wenn Italienisch als zweite Landessprache gewählt wurde.
- Wer sich für den immersiven Lehrganges anmeldet, muss Englisch als dritte Sprache
- besuchen.

#### Zusatzenglisch:

 Schülerinnen und Schüler, die Englisch nicht als dritte Sprache gewählt haben und hier "Zusatzenglisch: ja" gewählt haben, werden automatisch für den Englischfreikurs angemeldet.

#### Bemerkungsfeld:

- Hier besteht die Möglichkeit, Klassen-Zuteilungswünsche anzubringen; von dieser Möglichkeit soll nur falls nötig Gebrauch gemacht werden (ein, höchstens zwei Namen, mit denen man gerne zusammen in der Klasse wäre). Es besteht kein Anspruch auf Erfüllung des Zuteilungswunsches.
- Schülerinnen und Schüler, die sich noch an anderen Schulen angemeldet haben, sollen diese Schulen hier angeben (z.B. FMS).
- Schülerinnen und Schüler, die sich für den immersiven Lehrgang angemeldet haben, aber bei einer Nicht-Aufnahme in diesen Lehrgang ein anderes Schwerpunktfach belegen möchten (z.B. Englisch), sollen dies hier notieren.
- Schülerinnen und Schüler, die als dritte Sprache "Latein" gewählt haben, sollen hier Ihre Latein-Vorkenntnisse angeben (z.B. "zwei Jahre Lateinunterricht in der Sek P", "keine Vorkenntnisse").

Falls du bei deiner Auswahl einen Fehler gemacht hast und Unstimmigkeiten feststellst, kannst du auf «STREICHEN» klicken. Deine Auswahl wird gelöscht und du kannst die Auswahl erneut treffen.

| Anmeldung für das Gymnasium                                                                                                    |                |           |
|----------------------------------------------------------------------------------------------------|----------------|-----------|
| Gewählte Angebote<br>1. Kantonsschule Olten Bilinguale Ausbildung / Immersion Griechisch Französisch Englisch<br>nein (KSOL-Bili-GriS-Fr2-EngW-EZne) | Bemerkung<br>- | STREICHEN |

## Schritt 6: Anmeldevorgang abschliessen

Wenn alles korrekt ausgefüllt wurde, kannst du im Browserfenster den Anmeldevorgang abschliessen. Klicke dazu auf das Feld «ANMELDEVORGANG ABSCHLIESSEN».

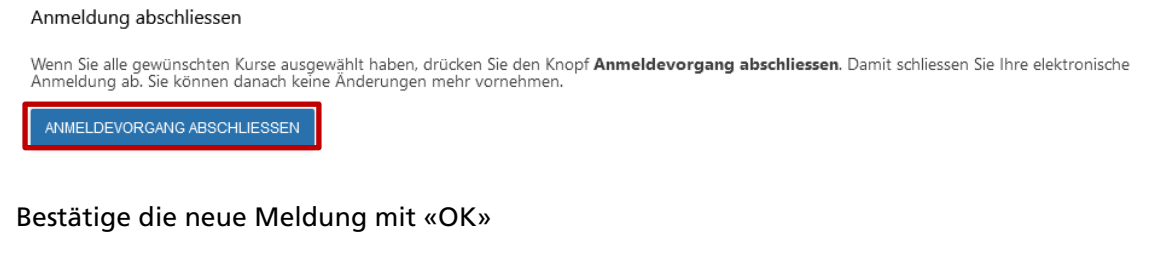

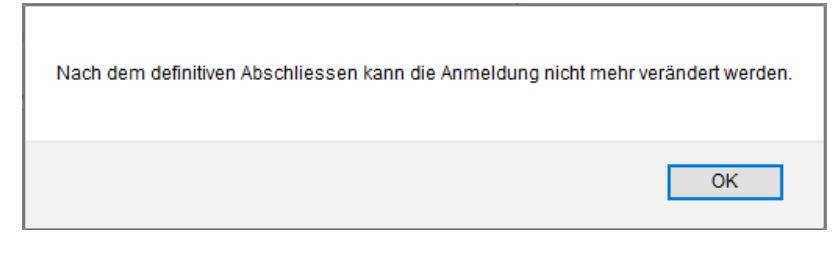

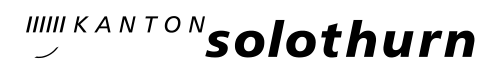

## Schritt 7: Formular drucken

Als letzten Schritt musst du das Formular ausdrucken.

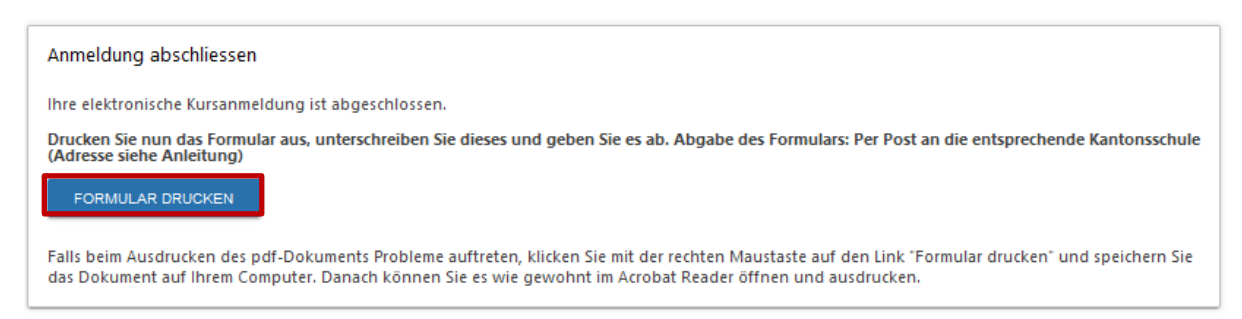

Es öffnet sich ein neues Fenster mit dem ausgefüllten Anmeldeformular.

| Kantonsschule Olten                                      |                                                                                              |                         | solothurn                       |
|----------------------------------------------------------|----------------------------------------------------------------------------------------------|-------------------------|---------------------------------|
| KSOL-Anmelo                                              | dung 2021                                                                                    |                         |                                 |
| Personalien                                              |                                                                                              |                         |                                 |
| Persönliche Ar                                           | ngaben:                                                                                      |                         |                                 |
| Name:                                                    | Oumaray                                                                                      | Vorname:                | Patrick                         |
| E-Mail:                                                  | patrick.oumaray@kantiolten.ch                                                                | SV-Nummer:              | 756.0941.2282.13                |
| Geburtsdatum:                                            | 01.05.2006                                                                                   | Geschlecht:             | männlich                        |
| Nationalität:                                            | Schweiz                                                                                      | Muttersprache:          | Deutsch                         |
| Bürgerort:<br>Geburtsort:                                | Olten                                                                                        | Kanton:                 | SO                              |
| Kontakt-Angah                                            | en:                                                                                          |                         |                                 |
| Strasse:                                                 | Musterweg 10                                                                                 |                         |                                 |
| Postleitzahl:                                            | 4600                                                                                         | Ort:                    | Olten                           |
| Telefon:                                                 | +41 79 953 68 44                                                                             | Mobiltelefon:           | +41 79 953 68 44                |
| Erziehungsber                                            | echtigte:                                                                                    |                         |                                 |
| Rezura:                                                  | _                                                                                            |                         |                                 |
| Name:                                                    | Muster                                                                                       | Vomame:                 | Müller                          |
| Strasse                                                  | Musterweg                                                                                    | Contanto.               | indici                          |
| Postleitzahl:                                            | 4600                                                                                         | Ort:                    | Olten                           |
| Telefon Privat                                           | +41 79 887 58 49                                                                             | Telefon Geschäft        | +41 78 887 83 45                |
| Mobile:                                                  | +41 78 887 83 45                                                                             | E-Mail:                 |                                 |
| Zulassungsmögli<br>Anmeldung<br>Schule:                  | chkeiten: Berufsmaturität<br>Kantonsschule Olte                                              | n                       |                                 |
| Wahlfach:                                                | Englisch                                                                                     |                         |                                 |
| Bemerkung:                                               |                                                                                              |                         |                                 |
| Beilagen                                                 |                                                                                              |                         |                                 |
| - Oumaray Patric<br>- Oumaray Patric<br>- Oumaray Patric | k - VPH Zulassungsbestätigung.pdf<br>k - VPH Passfoto.jpg<br>k - VPH Wohnsitzbestätigung.jpg |                         |                                 |
| Abgabetermin: ni<br>Abgabeort: Kanto                     | cht gesetzt<br>nsschule Olten, Rektorat, Hardfeldstra                                        | asse 53, 4600 Olten     |                                 |
| Mit Ihrer Untersci<br>der allgemeinen B                  | hrift bestätigen Sie die Anmeldung an<br>Bedingungen zur Anmeldung,                          | ı die oben aufgeführter | n Angebote und die Kenntnisnahn |
| Olten, den 15.12.                                        | 2020                                                                                         |                         |                                 |
|                                                          |                                                                                              |                         |                                 |

Drucke das Formular aus, unterschreibe es (Schülerin oder Schüler **und** Erziehungsberechtigte) und gib es rechtzeitig deiner Klassenlehrperson ab.

Hinweis für Schülerinnen und Schüler, welche sich für die Sonderklasse Sport und Kultur anmelden:

Zusätzlich muss der Fragebogen zur Sonderklasse ausgefüllt und der Klassenlehrperson abgegeben werden. Dieser Bogen ist auf unserer Homepage zu finden.

## Schritt 8: Wie weiter?

- Deine Klassenlehrperson gibt dein ausgefülltes und unterschriebenes Formular auf dem Sekretariat ab. Damit bist du für das Gymnasium angemeldet.
- Die Wahl der Freikurse und der Instrumentalkurse f
  ür das neue Schuljahr erfolgt 
  über das «normale» KASCHUSO, also 
  über <u>https://kaschuso.so.ch/ksol/</u>mit deinem neuen Passwort.

Sobald eine Anmeldung für die Freikurse und Instrumentalkurse möglich ist, werden die Schülerinnen und Schüler vom Sekretariat und der Klassenlehrperson informiert. Unser vollständiges Freikursangebot wird 18. Februar 2025 auf unserer Homepage aufgeschaltet.

- Anmeldeschlusstermin für die Freikurse- und Instrumentalkurse: 17. März 2025
- Die Anmeldung f
  ür Freikurse und Instrumentalkurse erfolgt ausschliesslich online. Nach der Wahl dieser Kurse 
  über KASCHUSO m
  üssen keine weiteren Unterlagen eingereicht werden.